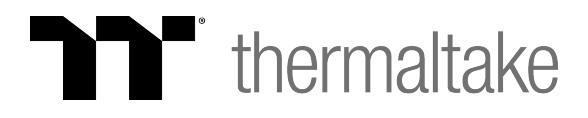

## **Manual Update Instructions**

- 1. Download latest software from X1 RGB product page
- 2. Install X1 RGB software
- 3. Open file explorer, select This PC or Computer
- 4. Open C: drive
- 5. Open Program Files or Program Files (x86) Folder
- 6. Select following path: C:\Program files(X86)\Tt\X1 RGB\fw
- 7. Execute X1 RGB Firmware Update.exe
- 8. Wait for update to complete
- 9. Reboot system